How to find AIS, Average JIF Percentile and other important metrics of a scientific journal (Web of Science)

1. Find an article

| Web of Science InCites Journal Citation Reports Essential Science Indicators EndNote Publons Kopernio                                                                                                    | Sign In 👻 Help 👻 English 👻                                                                                                    |
|----------------------------------------------------------------------------------------------------|----------------------------------------------------------------------------------------------------|
| Web of Science                                                                                                    | Clarivate<br>Analytics                                                                                                    |
| Search Search Results Tools • Searches and alerts                                                                                                    | s 👻 Search History Marked List                                                                                                    |
| Knowledge Base CULS R Look Up Full Text Full Text from Publisher     A Export     Add to Marked List                                                                                                    | ◀ 2 of 24 ▶                                                                                                    |
| Small-scale biogas plants in central Vietnam and biogas appliances with a focus on a flue gas analysis of biogas cook stoves         By: Roublik, H(Roublik, HJ <sup>(1)</sup> ; Mazancova, J(Mazancova, JJ <sup>(1)</sup> Wew Web of Science Researchert and ORCID         RENEWABLE ENERGY         Wume: 131 Pages: 138-135         Do: 10.016/j.reneme.2018.08.054         Publiches: FEB 2019         Doument Type: Article         View Journal Impact         View Journal Impact         Abstract         Notestant         Notestant Instruction of the paper is to fill the research gap regarding small-scale biogas appliances by performing a flue gas analysis of biogas cook stoves in Vietnam. The methods of data collection included a questionnaire survey of rural households (n = 33), discussions with local consultants (n = 6) and observations in central Vietnam. Furthermore, flue gas analysis of biogas cook stoves evere performed (n = 33, -4) as and gas and were reported as a abstitute for convertinance look stoves, eliminating indoor scoves, eliminating indoor scove as the vere analor to globaga cook stoves were reported as a abstitute for convertinat cook stoves, eliminating indoor scove as the relax. The majority (96%) of biogas cook stoves were reported as a abstitute for convertination cook stoves, and maintang indoor scove as the relax. The majority (96%) of biogas cook stoves were reported as a abstitute for convertination and stag and were in use for over 3 h per day. High concentrations of Cool inst diluted (8705.35 +/-1.790.01 mg m(-3)) with is an acceptable value for the transformation of biodagrable wastes into biogas that is consequently burned. The study contributes to covering the data ga | Citation Network In Web of Science Core Collection  Current Core Collection  Current Citation Alert  Current Citation Alert  All Times Cited Counts  All Times Cited Counts  All Times Cited Counts  All Times Cited Counts  All All Databases  See more counts  Current Citation Alert  Current Citation Alert  Current Citat |

2. Click on "View Journal Impact"

| or science incites Journal Citation Repo                                                                                                    | ts Essential Science Ir                                 | idicators EndNote P  | ubions Kopern                          | 10                                                                                                    | Sign in ♥ Heip ♥ Engli                                                                 |
|----------------------------------------------------------------------------------------------------|---------------------------------------------------------|----------------------|----------------------------------------|----------------------------------------------------------------------------------------------------|----------------------------------------------------------------------------------------|
| eb of Science                                                                                                    |                                                         |                      |                                        |                                                                                                    | Clariv<br>Analytic                                                                     |
| ch Search Results                                                                                                    |                                                         |                      |                                        | Tools 👻 Searches and                                                                                                    | alerts 🗕 Search History Marked                                                         |
| Knowledge Base CULS 🛛 🔯 Look Up                                                                                                    | Full Text Full Text                                     | rom Publisher        | A Export                               | Add to Marked List                                                                                                    |                                                                                        |
|                                                                                                    |                                                         |                      |                                        |                                                                                                    | ₹ 2 0                                                                                  |
| imall-scale biogas plants in<br>f biogas cook stoves<br>ly: Roubik, H (Roubik, H) <sup>[11]</sup> ; Mazancova, J<br>fiew Web of Science ResearcherID and ORC | Central Vietnam<br>(Mazancova, J.) <sup>[1]</sup><br>ID | and biogas app       | oliances wit                           | h a focus on a flue gas analysis                                                                                            | Citation Network<br>In Web of Science Core Collection<br>4                             |
| RENEWABLE ENERGY                                                                                                    |                                                         | 8                    |                                        |                                                                                                    | Times Cited                                                                            |
| Impact Factor                                                                                                    |                                                         |                      |                                        |                                                                                                    | E Create Citation Alert                                                                |
| 5.439 5.257                                                                                                    |                                                         |                      |                                        |                                                                                                    | All Times Cited Counts                                                                 |
| 2018 5 year                                                                                                    |                                                         |                      |                                        |                                                                                                    | 4 in All Databases                                                                     |
| JCR <sup>®</sup> Category                                                                                                    | Rank in Category                                        | Quartile in Category | es by pe                               |                                                                                                    |                                                                                        |
| ENERGY & FUELS                                                                                                    | 17 of 103                                               | Q1                   | = 93), d                               | Click here ("Journa                                                                                                    | I Citation                                                                             |
| GREEN & SUSTAINABLE SCIENCE &<br>TECHNOLOGY                                                                                                    | 7 of 35                                                 | Q1                   | llution a over 3 h                     | Reports")                                                                                                    |                                                                                        |
| Data from the 2018 edition of Journal Cita                                                                                                    | tion Reports                                            |                      | ation of                               |                                                                                                    |                                                                                        |
| Publisher                                                                                                    |                                                         |                      | t been condu                           | icted in Vietnam. The information and data                                                                                  | Most recently cited by:                                                                |
| PERGAMON-ELSEVIER SCIENCE LTD, THE                                                                                                    | BOULEVARD, LANGFOR                                      | D LANE, KIDLINGTON,  | ing countries                          | . (C) 2018 Elsevier Ltd. All rights reserved.                                                                               | Melikoglu, Mehmet; Menekse, Zeyner                                                     |
| OXFORD OX5 IGB, ENGLAND ISSN: 0960-1481 Research Domain                                                                                                    |                                                         | ANURE MANA           | AGEMENT; PIG FARMS; HOUSEHOLD; HEALTH; | Kubra.<br>Forecasting Turkey's cattle and sheep<br>manure based biomethane potential<br>2026.<br>BIOMASS & BIOENERGY (2020) |                                                                                        |
| Science & Technology - Other Topics                                                                                                    |                                                         |                      |                                        |                                                                                                    | Aziz, Nur Izzah Hamna A.; Hanafiah, M                                                  |
| Energy & Fuets                                                                                                    |                                                         | Close Window         |                                        |                                                                                                    | M.<br>Life cycle analysis of biogas production<br>from anaerobic digestion of palm oil |

3. Click on "Journal Citation Reports"

| eb of Science InCites Journal Citation Reports                           | Essential Science Indicators | EndNote                             | Publons                                     |                                                         | <ul> <li>Help</li> </ul>                            | English            |
|--------------------------------------------------------------------------|------------------------------|-------------------------------------|---------------------------------------------|---------------------------------------------------------|-----------------------------------------------------|--------------------|
| nCites Journal Citation F                                                | Reports                      |                                     |                                             |                                                         | CL<br>An                                            | arivate<br>alytics |
| tome 🕞 Journal Profile                                                   |                              |                                     |                                             |                                                         |                                                     |                    |
| RENEWABLE ENERGY                                                         |                              |                                     |                                             |                                                         |                                                     |                    |
| SSN: 0960-1481<br>ISSN: ****-***<br>PERGAMON-ELSEVIER SCIENCE LTD        |                              | TITLE<br>ISO: R<br>JCR A            | 8<br>enew. Energy<br>bbrev: RENEW ENERG     | LANGUAGE<br>English                                     | ES                                                  |                    |
| THE BOULEVARD, LANGFORD LANE, KIDLINGTON, OXF<br>ENGLAND                 | ORD OX5 1GB, ENGLAND         | CATE                                | GORIES<br>RGY & FUELS SCIE                  | PUBLICATI<br>12 issues/ye                               | ON FREQUENCY<br>Par                                 |                    |
| ao to Journal Table of Contents Go to Ulrich's Prin                      | able version                 | Gi                                  | REEN & SUSTAINABLE S                        | CIENCE &                                                |                                                     |                    |
| Current Year 2017 Sc                                                     | roll down                    |                                     |                                             |                                                         |                                                     |                    |
| The data in the two g<br>rears. They detail th<br>rears for this journal |                              |                                     | nt oitation activity i<br>ess key metrics a | n 2018 to items published<br>nd additional data for the | l in the journal in the j<br>current year and all p | prior two<br>rior  |
| Journal Impact Factor Trend                                              | Printable Version 🖌          | . (                                 | itation distributi                          | ion                                                     | Printable Version                                   | 2                  |
| n/a<br>n/a Journal Impact Factor                                         |                              | A                                   | n/a n/<br>rticle citation median Rev        | a<br>view citation median                               |                                                     |                    |
| l Impaar Factor                                                          |                              | e rank in calegory<br>Not of income |                                             |                                                         |                                                     |                    |
| n a                                                                      | -                            | shift and a shift                   | 5                                           |                                                         |                                                     |                    |
| 107                                                                      |                              | Perce                               | c.                                          |                                                         |                                                     |                    |

4. Scroll down to the section "Key Indicators" and see your indicators

| Journal source dat                                         | a 2018 |        |                      |               |          |       |                  |              |          | 0         |
|------------------------------------------------------------|--------|--------|----------------------|---------------|----------|-------|------------------|--------------|----------|-----------|
|                                                            |        |        | Articles             | Reviews       | Combined | (C)   | Other(O)         | Percentage(C | C/(C+O)) |           |
| Number in JCR Year 2018 (                                  | A)     |        | 1,091                | 25            | 1,116    |       | 14               | 99%          |          |           |
| Number of References (B)                                   |        |        | 45,658               | 2,566         | 48,224   |       | 165              | 100%         |          |           |
| Ratio (B/A)                                                |        |        | 41.8                 | 102.6         | 43.2     |       | 11.8             |              |          |           |
| Key Indicators 201                                         | 8      |        |                      |               |          |       |                  |              |          |           |
| IMPACT M                                                   | ETRICS |        |                      | INFLUENCE MET | NCS      |       |                  | SOURCE MET   | RICS     |           |
| Total Cites                                                | 41,305 | ✓Trend | Eigenfactor<br>Score |               | 0.05298  | Trend | Citable<br>Items |              | 1,116    | Trend     |
| Impact Factor                                              | 5.439  | Trend  | Article Influence    |               | 0.941    | Trend | % Articles       |              | 07.76    | Trend     |
| 5 Year<br>Impact Factor                                    | 5.257  | Trend  | Normalized           |               | 6 00044  | Treed | Citable Items    |              | 51.10    | Tieno     |
| Immediacy                                                  | 2 005  | Trend  | Eigenfactor          |               | 0.30344  | Tienu | Average JIF Per  | rcentile     | 82.705   | Trend     |
| Index<br>Impact Factor                                     |        | 110110 |                      |               |          |       | Cited Half-Life  |              | 4.7      | Trend     |
| Without<br>Journal Self Cites                              | 4.896  | Trend  |                      |               |          |       | Citing Half-Life |              | 6.5      | Trend     |
| Matria Transler                                            |        |        |                      |               |          |       |                  |              |          |           |
| Metric Trend Total C                                       | ites   |        | •                    |               |          |       |                  |              |          | • 2       |
|                                                            |        |        |                      |               |          |       |                  |              | View     | All Years |
|                                                            |        |        |                      |               |          |       |                  |              | 41,305   |           |
| 50,000                                                     |        |        |                      |               |          |       |                  |              |          |           |
| 50,000                                                     |        |        |                      |               | 00 500   |       | 34,316           |              |          |           |
| 50,000<br>40,000<br>30,000                                 |        |        | 19.716               |               | 28,532   |       | 34,316           |              |          | -         |
| 50,000<br>40,000<br>80,000<br>20,000<br>16<br>20,000<br>16 | ,421   |        | 19,716               |               | 28,532   |       | 34,316           |              |          |           |

## Alternative ways:

| Web of Science InCites Journal Citation                      | Reports Essential Science Indicators EndNote Publions Kopernio Si                                                                                                    | ign In 🔻 Help 🔻 English 🔻                                         |
|--------------------------------------------------------------|----------------------------------------------------------------------------------------------------|-------------------------------------------------------------------|
| Web of Science                                               |                                                                                                    | Clarivate<br>Analytics                                            |
| Search                                                       | Tools                                                                                                    | earch History Marked List                                         |
| Results: 26,682<br>(from Web of Science Core Collection)     | Sort by: Date 1.7 Times Cited Usage Count Relevance More ▼                                                                                                    |                                                                   |
| You searched for: PUBLICATION N<br>AME: (food chemistry)More | Select Page A Export Add to Marked List                                                                                                    |                                                                   |
| Create an alert                                              | 1. Long-term responses to climate change of the carbon and Click on the Journ gelatinization temperature of rice                                                                                                    | nal's name                                                        |
| Refine Results                                               | By: Akamatsu, Fumikazu da, Hanaka Fuli Sana<br>FOOD CHEMISTRI                                                                                                    |                                                                   |
| Search within results for Q                                  | Wiew Abstract  Knowledge Base CULS Full Text from Publisher View Abstract  Simultaneous determination of cereal monosaccharides. xvlo- and arabinoxvlo-oligosaccharides and                                                                                        | Times Cited: 0                                                    |
| Filter results by:                                           | uronic acids using HPAEC-PAD<br>By: Alvassin, M.: Campbell, G. M.: O'Neill, H. Masev; et al.                                                                                                    | (from Web of Science Core<br>Collection)                          |
| 🗆 🏆 Highly Cited in Field (619)                              | FOOD CHEMISTRY Volume: 315 Article Number: 126221 Published: JUN 15 2020                                                                                                    | Usage Count 🗸                                                     |
| bet Papers in Field (19)     Open Access (1,268)             | Inhibition of protein glycoxidation and advanced glycation end-product formation by barnyard millet     (Echinochloa frumentacea) phenolics     By: Anis, Mohammed A.; Sreerama, Yadahally N.                                                                      | <b>Times Cited: 0</b><br>(from Web of Science Core<br>Collection) |
| Publication Years                                            | FOOD CHEMISTRY<br>Wolume: 315 Article Number: 126265 Published: JUN 15 2020                                                                                                    | Usage Count 🗸                                                     |
| 2019 (2,122)<br>2018 (1,883)<br>2017 (1,754)                 | Physicochemical, rheological, molecular, thermal and sensory evaluation of newly developed complementary infant (6-24 months old) foods prepared with quinoa (Chenopodium quinoa Willd.) flour Br. Avseli. Mehmet Turan: Yilmaz. Mustafa Tahsin: Cebi, Nur: et al. | Times Cited: 0<br>(from Web of Science Core<br>Collection)        |
| 2016 (1,956) more options / values Refine                    | FOOD CHEMISTRY Volume: 315 Article Number: 126208 Published: JUN 15 2020<br>@Knowledge Base CULS Full Text from Publisher View Abstract ▼                                                                                                    | Usage Count 🗸                                                     |
|                                                              | 5. Structure-based screening for discovery of sweet compounds                                                                                                    | Times Cited: 0                                                    |

| Web of Science InCites Journal Citation Reports Essential Science Indicators EndNote Publions Kopernio Sign I                                              | In 🔻 Help 🔻 English 🔻                                            |
|----------------------------------------------------------------------------------------------------|------------------------------------------------------------------|
| Web of Science                                                                                                    | Clarivate<br>Analytics                                           |
| Search Tools ▼ Searches and alerts ▼ Sear                                                                                                    | ch History Marked List                                           |
| Results: 26,682 Sort by: Date 17 Times Cited Usage Count Relevance More -                                                                                  | ▲ <u>1</u> of 2,669 ▶                                            |
| You searched for: PUBLICATION N<br>AME: (food chemistry)More Select Page A Export Add to Marked List                                                       | Analyze Results<br>Citation Report feature not<br>available. [?] |
| Create an alert     I. Long-term responses to climate change of the carbon and oxygen stable isotopic compositions and                                     | Times Cited: 0<br>(from Web of Science Core                      |
| Refine Results EOOD CHEMISTRY                                                                                                    | Usage Count ~                                                    |
| Search within results for     Q       2.     2.   Impact Factor 5.399 5.488 2018 5 year saccharides and                                                    | Times Cited: 0<br>(from Web of Science Core                      |
| Filter results by: JCR ® Category Rank in Category Quartile in Category                                                                                    | Collection)                                                      |
| CHEMISTRY, APPLIED 5 of 71 Q1                                                                                                    | lournal                                                          |
| b Hot Papers in Field (19)     FOOD SCIENCE & TECHNOLOGY 7 of 135 Q1                                                                                       |                                                                  |
| Open Access (1,268)     O 3. NUTRITION & DIETETICS 10 of 87 Q1     CITATION KE                                                                             | ports")                                                          |
| Refine Data from the 2018 edition of Journal Citation Reports                                                                                              |                                                                  |
| Publication Years         Publisher           2020 (831)         ELSEWIER SCI LTD, THE BOULEVARD, LANGFORD LANE, KIDLINGTON, 0XFORD 0X5 1GB, 0XON, ENGLAND | osage count +                                                    |
| 2019 (2,122)         4.         ISSN: 0308 8145         eveloped           2018 (1,883)         eISSN: 1873-7072         guinoa Wild.) flour               | Times Cited: 0<br>(from Web of Science Core                      |
| 2017 (1,754) Research Domain                                                                                                    | Collection)                                                      |
| more options / values Chemistry Food Science & Technology                                                                                                  | Usage Count 🗸                                                    |
| Refine Close Window                                                                                                    |                                                                  |
| 5.                                                                                                    | Times Cited: 0                                                   |

and see point 4 above.

|                                    | Web of Science InCites Journal Citation Reports Essential Science Indic   | ators EndNote Publons Kopernio                     | Sign in 👻 Help 👻 English 👻                                                                                                    |
|------------------------------------|---------------------------------------------------------------------------|----------------------------------------------------|----------------------------------------------------------------------------------------------------|
|                                    |                                                                           |                                                    | Analytics Tools  Searches and alerts  Search History Marked List                                                                   |
|                                    | Select a database Web of Science Core Collection                          | •                                                  | Access free resources to support coronavirus research.                                                                             |
|                                    | Basic Search Author Search <sup>arta</sup> Cited Reference Sea            | Advanced Search Structure Search                   |                                                                                                    |
|                                    | Example: oil spill* mediterranean                                         | Торіс                                              | Add row   Reset                                                                                                    |
|                                    | Timespan<br>All years (1945 - 2020) ▼<br>More settings ▼                  | Click here ('                                      | Journal Citation                                                                                                    |
|                                    | Academy of Sciences of the Czech Republic                                 | Re                                                 | ports"]                                                                                                    |
|                                    | Who are the most influe                                                   | ntial researchers of the last decade? See the list | of Highly Cited Researchers 2019                                                                                                   |
|                                    | Clarivate<br>Accelerating innovation                                      | © 2020 (                                           | Clarivate Copyright notice Terms of use Privacy statement Cookie policy<br>Sign up for the Web of Science newsletter Follow us 文 f |
| Web of Science Incites Journal Cit | tion Reports Covertial Science Indicators Endlinde Publiers ation Reports |                                                    | sign in • Help Crightin •<br>Clarivate<br>Analytics                                                                                |
|                                    | Welcome<br>Search a                                                       | e to Journal Citation Reports                      |                                                                                                    |
|                                    | Enter a journal name                                                      |                                                    | Type in the name of the journal                                                                                                    |
|                                    | Browse by<br>Journal                                                      | Browse by<br>Category Reports                      |                                                                                                    |
| Clarivate                          |                                                                           |                                                    | 6 2020 Clarivate Copyright notice Terms of use Privacy statement Cookie policy                                                     |
| Accelerating innovation            |                                                                           |                                                    | Follow Us                                                                                                    |

and see point 4 above.